# User Guide for dnata Track & Trace

January 2024

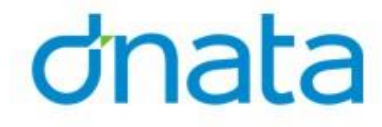

## Completing User Registration/Creating New User

|                                                                                                    | Steps                          |                                                                                                    |
|----------------------------------------------------------------------------------------------------|--------------------------------|----------------------------------------------------------------------------------------------------|
| <ol> <li>Open <u>https://trackandtracev2.hermes-cargo.com/</u> in browser</li> <li>Click on Login/Register button</li> </ol> | 3. Click on 'Sign up now' link | <ul> <li>4. Input e-mail address as provided to dnata (this is important as backend setup of access is based on this email address)</li> <li>5. Click 'Send verification code'</li> </ul>                                              |
| 6. You will receive an email with the verification code                                                                      |                                | <ul> <li>8. Complete the remaining required information then click 'Create'</li> <li>9. The initial page will appear per Step 2. Click Login/Register and in Step 3 screen, input the email address and password to sign in</li> </ul> |

### dnata

## If you have not been pre-registered...

When you sign in, the below screen will show. Please follow the instructions below for dnata to complete your access setup (i.e. assigning you to an agent and shed in the system)

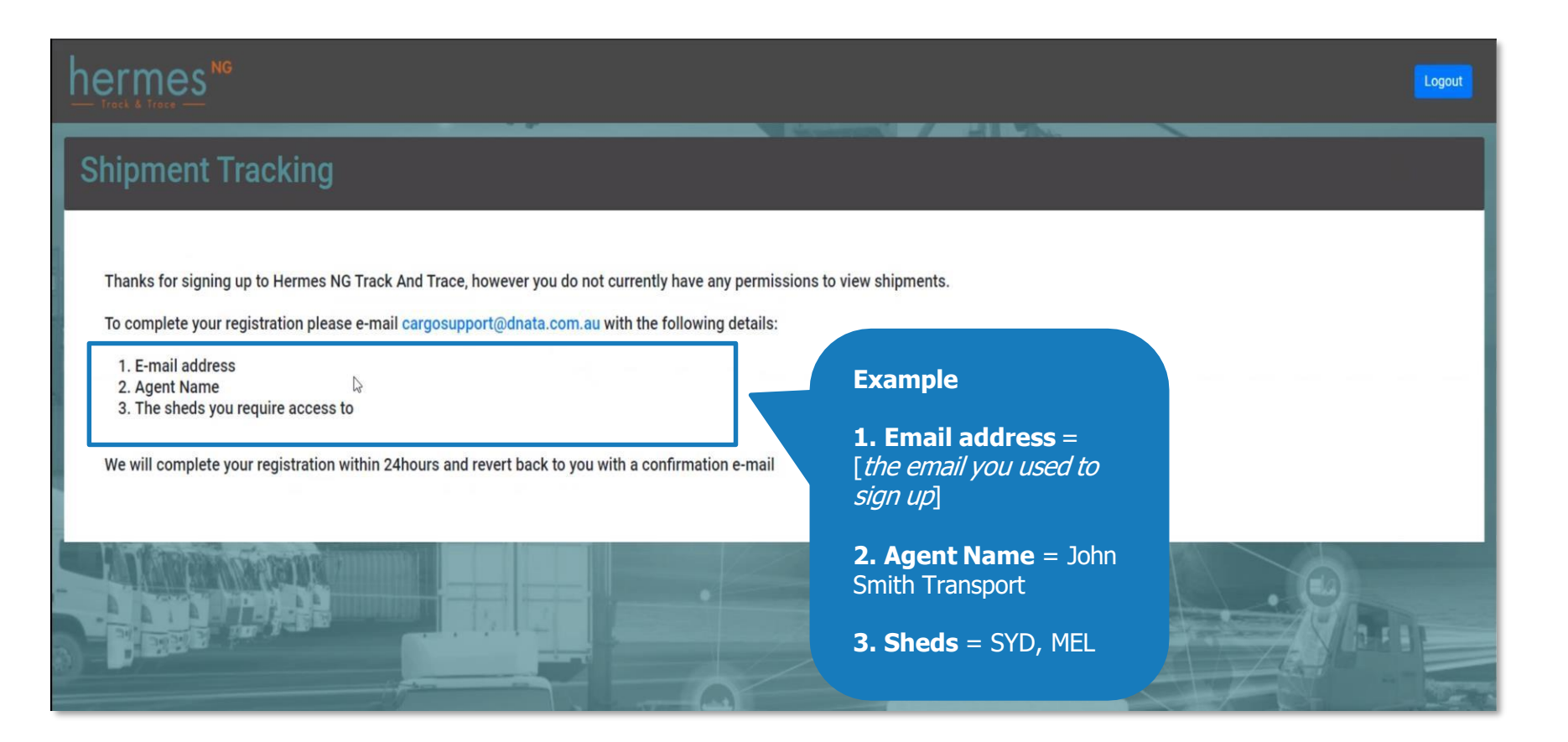

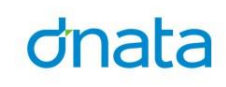

### What's New in Version 2?

### The application will default with the flight date range set 1 week prior to today's date:

|                |        |             |        |         |               |             |                 |                |     |                       |   |              | Logou      |
|----------------|--------|-------------|--------|---------|---------------|-------------|-----------------|----------------|-----|-----------------------|---|--------------|------------|
| Import S       | Shipme | nts         |        |         |               |             |                 |                |     | _                     |   | _            |            |
| Expend Filters |        |             |        |         |               |             |                 |                |     |                       | v | Refresh      | ]          |
|                |        |             |        |         |               |             |                 |                | 1.e | na per pager <u>1</u> |   | 10 of 28 - K | >          |
| AWB Number     | Origin | Destination | Pieces | Weight  | Flight Number | Flight Date | Status +        | -              | -   | -                     | - | -            | -          |
| 172-29612940   | NCE    | LUX         | 1      | 1.8     | CV0208        | 02/08/2022  | READY           | Ê              | \$  | ഷ്                    |   | ŵ            | <b>B</b> 8 |
| 172-29046065   | NCE    | LUX         | 16     | 122.0   | CV0208        | 02/08/2022  | READY           | (i)            | \$  | ഷ്ട                   |   | Ŕ            | 8.         |
| 72-29591623    | NCE    | LUX         | 1      | 24.0    | CV0208        | 02/08/2022  | READY           | 1              | \$  | ഷ്ട                   | • | Ô            | Шa.        |
| 72-29612962    | NCE    | LUX         | 2      | 3.7     | CV0208        | 02/08/2022  | NDA SENT        | Û              | \$  | ഷ്                    | • | Ô            | Ща.        |
| 72-29830076    | NCE    | FRA         | 1      | 3,392.0 | CV0208        | 02/08/2022  | FLIGHT UNLOADED | Ē.             | \$  | ഷ്                    |   | Ê            | 勝利         |
| 72-29615633    | DXB    | LHR         | 35     | 785.8   | CV0208        | 02/08/2022  | FLIGHT UNLOADED | Ô              | \$  | ഷ്ട്ര                 |   | Ŕ            | Ща.        |
| 72/29050405    | NCE    | FRA         | 1      | 2,434.0 | CV0208        | 02/08/2022  | FLIGHT UNLOADED | <u><u></u></u> | \$  | ഷ്ട                   |   | R            | Ща.        |
| 72/29044831    | NCE    | LYS         | 1      | 80.0    | CV0208        | 02/08/2022  | FLIGHT UNLOADED | 0              | Ś   | ഷ്ട                   | Ö | Ŕ            | Ща.        |
| 72-28455022    | NCE    | SEA         | 1      | 140.0   | CV0208        | 02/08/2022  | FLIGHT UNLOADED | Ô              | Ś   | ഷ്ട്ര                 |   | Â            | Шa.        |
| 172-29584741   | NCE    | BRU         | 216    | 1,448.0 | CV0208        | 02/08/2022  | FLIGHT UNLOADED | Ĥ              | \$  | ഷ്ട                   |   | Ê            | Ba.        |

### Click on the down arrow to expand the Filters:

| Jose Filters               |   |            |        |             |               |                       |   | ^ | Refresh |
|----------------------------|---|------------|--------|-------------|---------------|-----------------------|---|---|---------|
| 1 selected                 | * | Awb Number | origin | Destination | Flight Number | 2/11/2022 - 9/11/2022 | ۲ |   | -       |
| Fight Datus*<br>7 selected | * |            |        |             |               |                       |   |   |         |
|                            |   |            |        |             |               |                       |   |   |         |

### statuses.

2

4

The 'Status' column can be filtered using the 7 available

A date range is available to be selected:

\_

Â 

Ê 

Ê

Â 

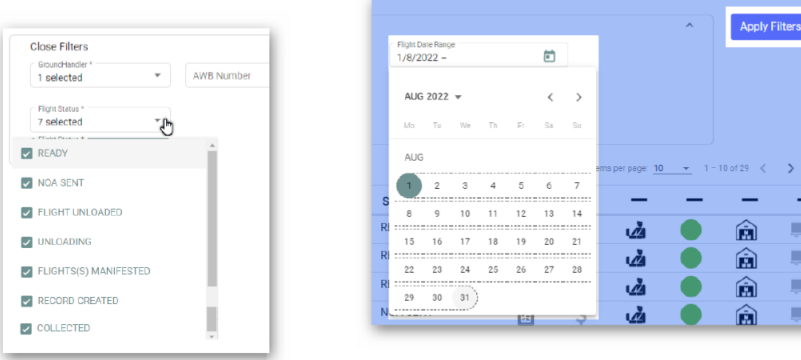

### Upon each change of filter data ensure the 'Apply Filters' button is pressed.

The shipment Milestones

Confirmed

\_ \_

Ē \$ uži. Ê **.** 

> \$ uži –

When a shipment reaches one of the below milestones it appears in Black. If the milestone has not yet been reached, for the entire shipment, then it appears greyed out:

Blocks (Status 4)

\_ \_

â 🐘

All Pieces Recieved (Status 1) All Pieces Delivered

Charges Calculated (Status 2) Customs Cleared (Status 3)

Shipments that have a Status 4 block have a Red Stop icon.

Always press the Apply Filters button after each change:

Press - to view only shipments where this Milestone is set. This icon is displayed: 🥑

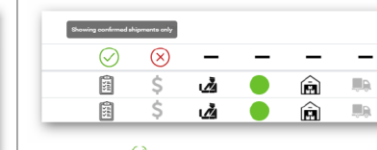

Press 🕑 to view only shipments where this Milestone is <u>not</u> set: This icon is displayed:

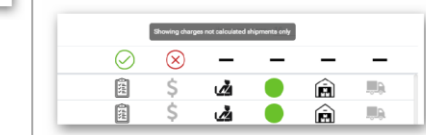

Clicking on a AWB line displays more information about the status of the shipment:

- - - -\_ AW8 Number Origin Weight Flight Number Flight Date Status 1 READY 172-29612940 CW0208 02/08/2022 NCE LUX CV0208 READY 172-29046065 NCE 122.0 02/08/2022 LUX 16 172-29591623 NCE 24.0 CW0208 02/08/2022 READY 02/08/2022 NOA SENT 172-2961284 CV020E 自 ഷ് 🔴 Â Origin NCE SHC Codes In Location Ready For Collection ✔ Released 🜉

### Click on each grey status box to more detailed information:

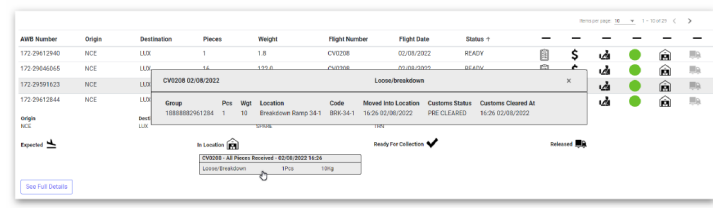

### What is the information telling me?

| Import Shipment Details                                                     | ipment press 'Se     | e Full Details'. Th                                                         | is will open the "Import                                               | No.                                                                                                    | Information |   |                                                                                                    |
|-----------------------------------------------------------------------------|----------------------|-----------------------------------------------------------------------------|------------------------------------------------------------------------|----------------------------------------------------------------------------------------------------|-------------|---|----------------------------------------------------------------------------------------------------|
| Expected ڬ                                                                  | In Location          | s Received - 02/08/2022 16:26                                               | Ready For Collection ✔                                                 | Released 🜉                                                                                                    |             | 1 | AWB no. & Shipment Info                                                                                          |
| Shipment Information                                                        | Loose/Breakdow       | 1Pcs 10Kg<br>Quantities                                                     |                                                                        | Shipment Status                                                                                                    |             | 2 | Agent, Shipper and Consignee                                                                                     |
| Origin NN<br>Destination LL<br>Commodity SI<br>SHC Codes TF                 | ιε<br>x<br>ARE<br>N  | Expected 1<br>Received 1<br>Released 0<br>Shipper<br>No Shipper Information | PCs-10.0 KG<br>PCs-10.0 KG<br>PCs                                      | Contirmed         B         02/08/2022 16:23           Customs Cleared         02/08/2022 16:23         02/08/2022 16:23           No Blocks         02/08/2022 16:23         02/08/2022 16:26           All Pieces Received         02/08/2022 16:26         02/08/2022 16:26           Consignee         02/08/2022 16:26         02/08/2022 16:26           Name         FILMLUX SA         Address         45 BD PIERRE FRIEDEN - KB2           Post Code         L-1543         Country Code         LU |             | 3 | Booked = Pieces booked for flight<br>Received = Pieces received by dnata<br>Released = Pieces departed on flight |
| Address Code Used When /<br>Post Code<br>Country Code LU<br>Hermes Code UNK | igent, is unknown, . |                                                                             |                                                                        |                                                                                                    |             | 4 | Detailed shipment status                                                                                         |
| Iata CASS Code (First 7)<br>Iata CASS Address (Last 4)                      |                      |                                                                             |                                                                        |                                                                                                    |             | 5 | Flight, booking and NOA                                                                                          |
| Flight Number Flight Date Pee<br>CV0208 02/08/2022 1<br>Charge Information  | Expected Pcs Receive | Scheduled Ex<br>14:00 13                                                    | pected Landed First Piece 6<br>59 15:15 16:26                          | Received At All Pieces Received At NOA Message Sent At Status<br>16:26 16:26 NOA S                                                                                                    | SENT 6      | 6 | These are the charges that are due to dnata. Please note the charges are estimate and can change at any time     |
| CHARGES ADV ACC - CD EUR                                                    | 1.00 €12.0           | 0 VAT exempt per art.<br>43.1,44.1 G0                                       | Tax reare (%) Tax Applied<br>VAT exempt per art. €0.00<br>43.1,44.1 G0 | €12.00 AGENT UNK Unknown                                                                                                    | Agent       |   | •                                                                                                    |

Here the full Shipper, Consignee, Agent and Charges information is viewable. The full Milestone Date and Times are available too.

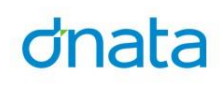

# **Thank You!**

If you have any queries, please contact <u>cargosupport@dnata.com.au</u>

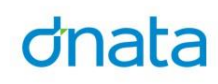